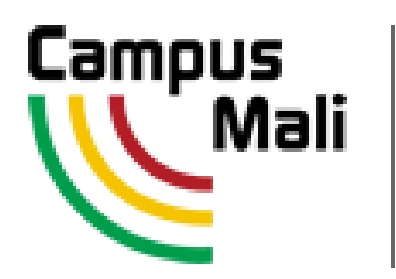

Créé depuis 2015, Campus Mali est la méthode de pré-inscription en ligne dans l'enseignement supérieur. Il permet à tous de découvrir les formations offertes par les institutions d'enseignement supérieur au Mali aujourd'hui.

L'orientation des élèves se construit dès la classe de neuvième, et tout au long de la scolarité jusqu'au baccalauréat, au travers d'un dialogue régulier entre les élèves, les parents, les enseignants et les conseillers pédagogiques.

Le Ministère de l'Enseignement supérieur et de la Recherche scientifique (MESRS), conscient des défis à relever en matière d'orientation et d'éducation, s'efforce d'accompagner, notamment à travers Campus Mali, chaque élève dans son projet personnel, dans des valeurs de respect, de bienveillance et de rigueur.

Le MESRS vise entre autres, en collaboration avec le Ministère de l'Education Nationale, à mettre à la disposition des élèves, de leurs familles et de leurs professeurs, les informations nécessaires à une meilleure orientation, afin qu'ils puissent faire un choix responsable et judicieux.

La procédure de pré-inscription en ligne (<u>www.campusmali.ml</u>), désormais obligatoire, se fait en quelques étapes simples explicitées dans cette brochure.

## Quels sont les établissements publics actuellement ouverts aux bacheliers dans Campus Mali ?

- L'Université des Lettres et des Sciences Humaines de Bamako (ULSHB)
- L'Université des Sciences Sociales et de Gestion de Bamako (USSGB)
- L'Université des Sciences, des Technologies et des Techniques de Bamako (USTTB)
- L'Université des Sciences Juridiques et Politiques de Bamako (USJPB)
- L'Université de Ségou (US)
- L'Institut Polytechnique Rural de Formation et de Recherche Appliquée (IPR/IFRA) de Katibougou.
- L'Ecole Nationale d'Ingénieurs Abderhamane Baba Touré (ENI-ABT) de Bamako
- L'Ecole Normale d'Enseignement Technique et Professionnel (ENETP) à Kabala
- Le Centre de Recherche et de Formation pour l'Industrie Textile (CERFITEX) à Ségou
- L'Institut National de Formation en Sciences de la Santé (INFSS) à Bamako
- L'Institut National de Formation des Travailleurs Sociaux (INFTS) à Bamako
- L'Institut National de la Jeunesse et des Sports (INJS) à Bamako
- L'Ecole Supérieure de Journalisme et des Sciences de la Communication (ESJSC) à Bamako
- Le Centre de Formation et de Perfectionnement en Statistique (CFP-STAT) à Bamako
- Le Conservatoire des Arts et Métiers Balla Fasséké Kouyaté (CAM) à Bamako

Attention, certaines formations sont dites « sélectives » lorsque l'accès se fait sur concours ou dossiers (dans les grandes écoles et les instituts notamment).

## La candidature en ligne en 10 étapes

Consultez vos proches et prenez le temps de bien choisir votre formation dans le supérieur !

Avant de commencer la procédure Campus Mali, il est important d'avoir consulté les guides d'orientation, ainsi que l'onglet « offre de formation » du portail afin de choisir les trois formations que vous aimeriez suivre par ordre de préférence.

Après la proclamation des résultats du bac, l'ouverture de la campagne de préinscription pour l'année universitaire 2018-2019 sera annoncée dans les médias et sur les réseaux sociaux.

Vous devrez alors entamer votre procédure de pré-inscription en suivant ces étapes :

- Allez sur le site web <u>www.campusmali.ml</u> et cliquez sur <u>« inscription en</u> ligne »;
- 2. Cliquez sur « créer un compte » ;
- Choisissez votre profil « Je viens d'obtenir mon bac en 2018 (soit régulier soit candidat libre) », cliquez sur « OK » ;
- Remplissez le formulaire qui s'ouvre avec les informations demandées et cliquez sur « OK » pour valider. Un identifiant, un mot de passe et un mail campus mali vous sont attribués ;
- 5. Veuillez noter ces informations importantes puis cliquez sur « ENT CAMPUS MALI » pour accéder à votre mail Campus Mali. Cliquez sur « Inscription en ligne » pour être redirigé vers l'interface de connexion directement avec vos identifiants pré-saisis puis validez.
- 6. Il vous sera alors demandé de changer votre mot de passe provisoire par un autre de votre choix, que vous n'allez pas oublier.

- 7. Accédez au formulaire pré-rempli avec les informations personnelles récupérées du fichier de bac et complétez les informations manquantes, joignez une photo et enregistrez.
- 8. Cliquez sur « préparer la candidature » et faites vos choix de formation : vous devez en indiquer 2 au minimum et 3 au maximum. Il faut mettre dans vos choix au moins une formation non sélective. Si vous avez un ou deux vœux sélectifs, ils doivent figurer avant le(s) vœu(x) non sélectifs. N'oubliez pas d'enregistrer et de cliquer sur « <u>envoyer</u> » pour soumettre votre candidature.
- 9. Consultez souvent votre compte pour voir l'évolution de votre candidature. Une fois votre choix accepté dans une formation, vous devez le confirmer.
- Un mail de convocation est envoyé avec une confirmation d'inscription que vous devez présenter pour vous inscrire physiquement dans votre structure d'accueil avec les dossiers demandés.